# Guía para inscripción en HSK y HSKK – Instituto Confucio en la USFQ

En la presente guía se indicará el proceso de inscripción paso a paso para los exámenes HSK y HSKK. Esta guía será útil tanto para estudiantes que rinden el examen por primera ocasión o quienes ya han rendido el examen en el pasado.

#### **Requisitos obligatorios:**

- Cuenta de correo activa.
- Foto de carné actualizada con las siguientes características:
  - Formato: JPG.
  - Dimensión: 180 \* 240 (pixeles).
  - Tamaño del archivo: Menor de 100 kb.

#### Paso 1 (estudiantes nuevos)

En este paso obtendremos una cuenta para registrarnos al examen HSKK y/o HSKK. Nos dirigimos a la siguiente dirección: <u>http://www.chinesetest.cn/index.do</u> y daremos clic en "New User" donde indica la imagen a continuación en círculo rojo:

| and the second second                                |                      |                             |                                                                                                  | 简体中文 English 日                                                      | 本語 한국어 Français     | Русский Español |
|------------------------------------------------------|----------------------|-----------------------------|--------------------------------------------------------------------------------------------------|---------------------------------------------------------------------|---------------------|-----------------|
| tanban (11)                                          | X语当II<br>www.chinese | L <b>朋友手</b> IXJ<br>test.cn |                                                                                                  | 211                                                                 |                     | Search          |
| Registration                                         |                      | <u>2014年考试日期</u> 20         | 015年考试日期 日期                                                                                      | Test Taker Test                                                     | t Center            | N               |
| HSK<br>Chinese Proficiency Test                      | HSK Speaking Test    | YCT<br>Youth Chinese Test   | BCT<br>Business Chinese Test                                                                     | User Name Password                                                  | $\frown$            | Practice        |
| Check Test Schedule Check Test Schedule Check Test S |                      | Check Test Schedule         | Check Test Schedule                                                                              | Login<br>Recover P                                                  | New User<br>assword | Downloa         |
| 720                                                  |                      | 学会中国                        | 国话 朋友<br>Chinese Dou                                                                             | 遍天下<br>Ible Your Work                                               | d                   | FAQ             |
| Score Score                                          | e Report             |                             | > Announce                                                                                       | ment                                                                | more                | P               |
| et No.                                               | Name                 |                             | <ul> <li>Chinese Test Dates</li> <li>Notification on the</li> <li>Measures for Discip</li> </ul> | i <b>#</b> (2014-03-31)<br><b>#</b> (2013-11-22)<br>pl (2014-05-23) |                     | Online          |
|                                                      | 0590                 | nquiry                      | Dates for Chinese T                                                                              | Ге (2013-01-21)                                                     |                     | Question        |

#### Obtendremos la página como muestra el siguiente gráfico:

| Announcement About Test                            | Test Registration Test          | Center Practice Test Reg                                                                          | ulation |
|----------------------------------------------------|---------------------------------|---------------------------------------------------------------------------------------------------|---------|
|                                                    | Account Creatin                 | g                                                                                                 | 1       |
| (71                                                | e following with " are required | to be filled out.)                                                                                |         |
| Email Address;                                     |                                 | * Please enter common email address in<br>order to timely access to authentication<br>information |         |
| Password:                                          |                                 | * At least 6 characters                                                                           |         |
| Confirm Password:                                  |                                 | * Keep consistent with password                                                                   |         |
| Nationality:                                       | -Please Select-                 |                                                                                                   |         |
| Mother Tongue:                                     | -Please Select-                 |                                                                                                   |         |
| Birth Date:                                        | Selete Date                     |                                                                                                   |         |
| How long have you been<br>learning Chinese:        | -Please Select-                 |                                                                                                   |         |
| Why do you want to learn<br>Chinese:               | -Please Select-                 |                                                                                                   |         |
| How did you get to know about<br>the Chinese tests | -Please Select-                 |                                                                                                   |         |
| Codes                                              | 2188                            | " If not clear, please click it to reload                                                         |         |
|                                                    | I have read and agree to        | * Please read Registration Agreement                                                              |         |

# Paso 2 (Información de cuenta)

Ingresamos la información solicitada por el sistema, tener en consideración lo siguiente:

- Escribir correctamente la dirección de correo electrónico con que registramos nuestra cuenta, ya que el sistema no pide volver a escribir la dirección de correo.
- Recordar la dirección de correo electrónico ya que esta también será nuestro nombre de usuario.
- La contraseña deberá tener al menos 6 caracteres.
- Llenar la información utilizando los menús desplegables.

Una vez revisada que la información ingresada es correcta, clic en "Submit" como indica la imagen en el círculo rojo.

| lme | Announcement About Test                            | Test Registration Tes            | s Center Practice Test Regulation                                                                  | About |
|-----|----------------------------------------------------|----------------------------------|----------------------------------------------------------------------------------------------------|-------|
| 1   |                                                    | Account Creati                   | ng                                                                                                 | 1     |
|     | (Th                                                | e following with * are require   | d to be filled out.)                                                                               |       |
|     | Email Address:                                     | @gmail.com                       | * Please enter common email address in<br>order to timely access to authentication<br>information! |       |
|     | Passwords                                          |                                  | * At least 6 characters                                                                            |       |
|     | Confirm Password:                                  | * Keep consistent with password! |                                                                                                    |       |
|     | Nationality:                                       | ECUADOR                          | 1                                                                                                  |       |
|     | Mother Tongue:                                     | Spanish •                        | 1                                                                                                  |       |
|     | Birth Date:                                        | 1990-01-01                       |                                                                                                    |       |
|     | How long have you been<br>learning Chinese:        | -Please Select-                  |                                                                                                    |       |
|     | Why do you want to learn<br>Chinese:               | -Piesse Select-                  | 5                                                                                                  |       |
|     | How did you get to know about<br>the Chinese test: | -Please Select-                  |                                                                                                    |       |
|     | Code:                                              | 2188 2188                        | * If not clear, please dick it to reload                                                           |       |
|     |                                                    | I have read and agree to         | * Please read Registration Agreement                                                               |       |

Nuestra siguiente pantalla será como indica la imagen, donde se notifica que el registro ha sido exitoso. A partir de este punto, estaremos en la posibilidad de registrarnos en el examen HSK y/o HSKK deseado.

Damos clic en "Register Now" como se indica en la imagen:

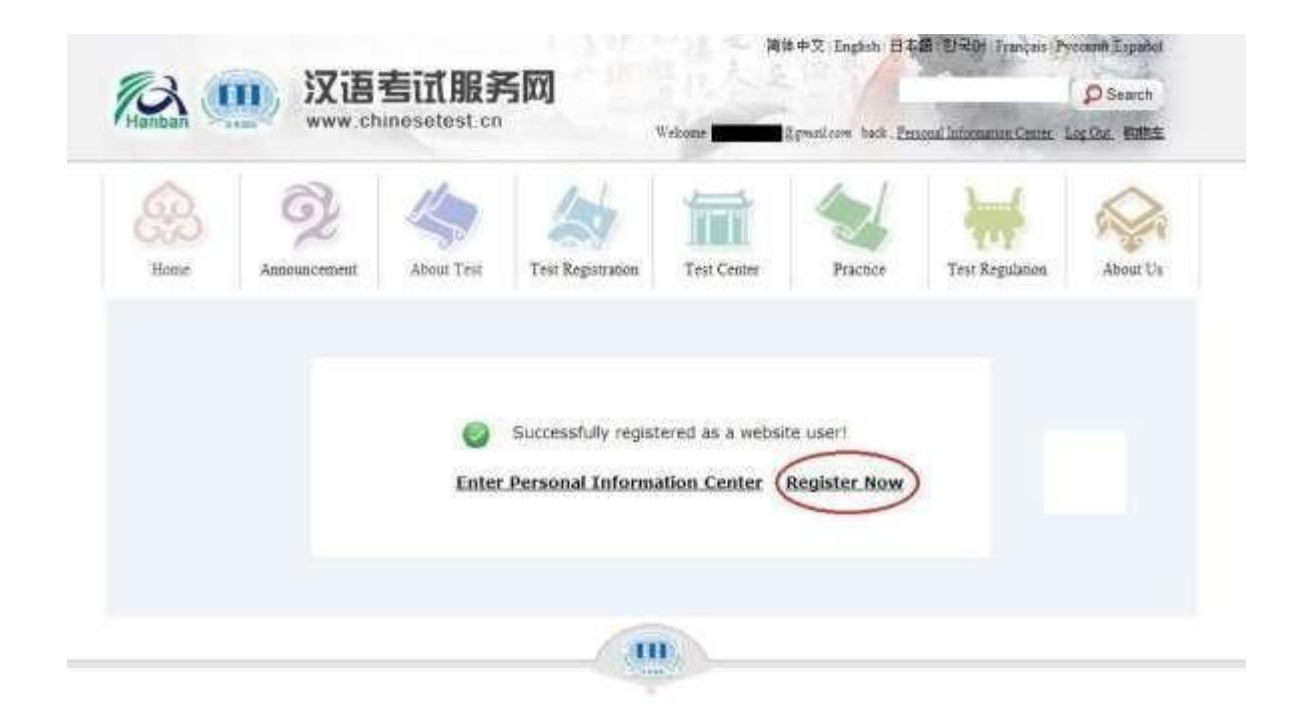

## Paso 2.1 (Estudiantes que poseen cuenta)

Para los estudiantes que poseen cuenta o que en el pasado han rendido HSK y/o HSKK, iniciar sesión con el correo y contraseña que utilizaron previamente en la página principal. Imagen:

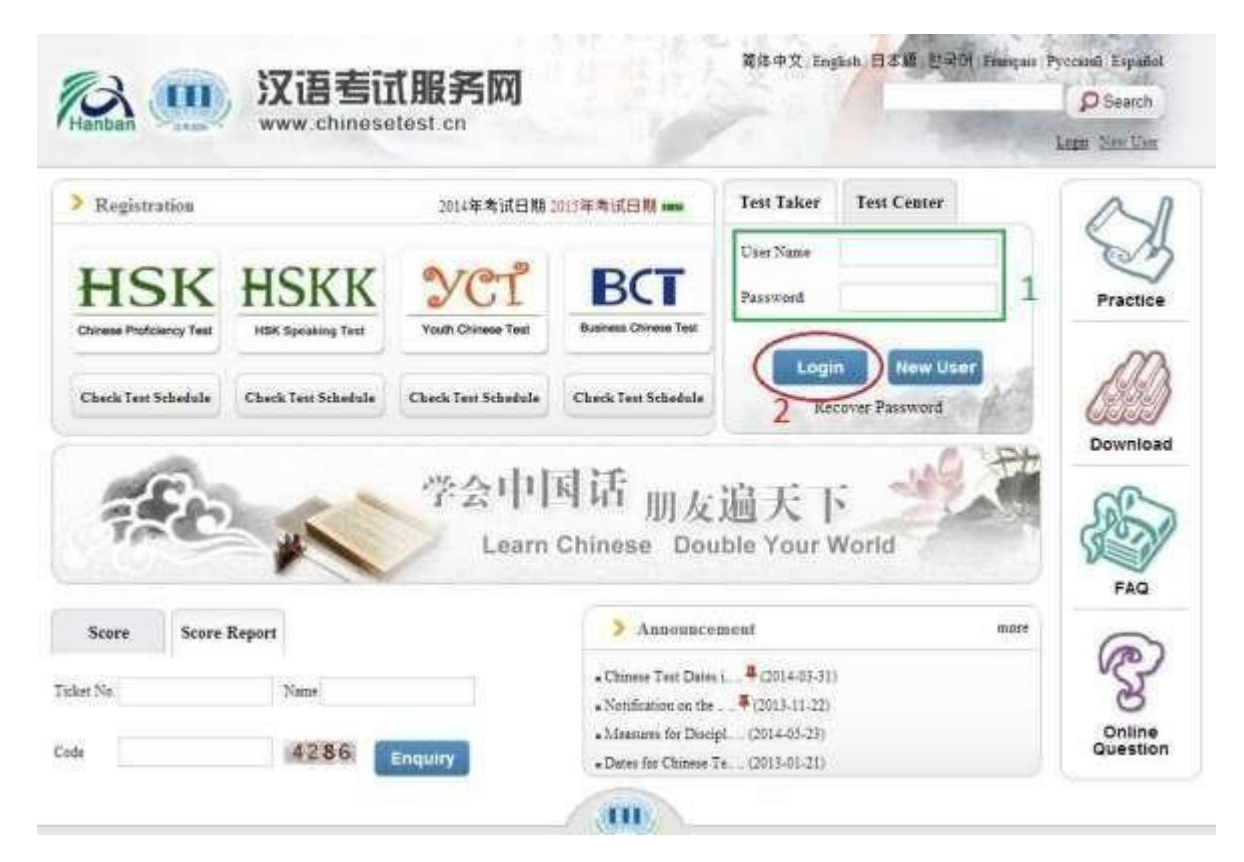

Obtenemos la siguiente pantalla y daremos clic en "Register Now" como indica la imagen:

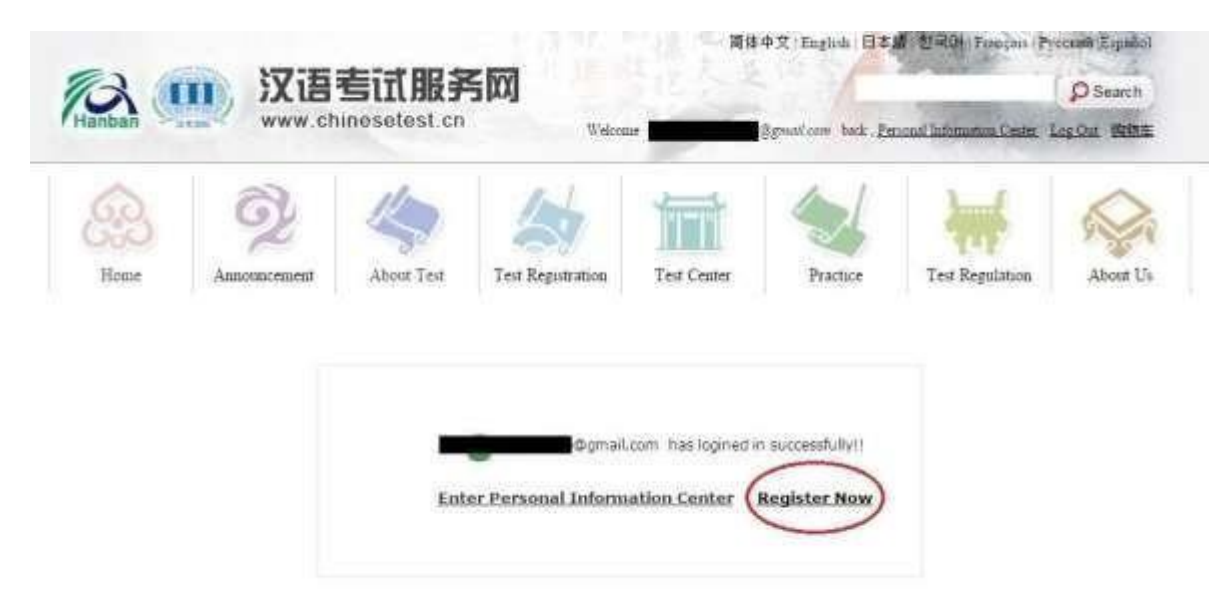

# Paso 3 (Inscripción en examen)

En el tercer paso, nos inscribiremos en el examen HSK y/o HSKK deseado. Utilizaremos como ejemplo la inscripción en el HSK II en la presente guía.

### Paso 3.1 (Selección de nivel)

Test Cen

Por defecto aparecerá seleccionada la pestaña "Chinese Proficiency Test" (HSK), damos clic en el nivel deseado.

| 2       | > Chinese Proficiency Test | > HSK Speaking | > Youth Chinese Test | > Business Chinese Test |
|---------|----------------------------|----------------|----------------------|-------------------------|
| me<br>D | 502                        | HSELevel       | 02                   | BSKLeeelB               |
| ement   | * <i>6</i> 9               | HSK Level W    | °672                 | HSK Level IV            |
| Test    | 1632                       | RSK Level V    | 18 M                 | ISSK Level W            |

Aparecerá una introducción sobre el examen que hemos seleccionado. Daremos clic en "Register" como indica el círculo color rojo:

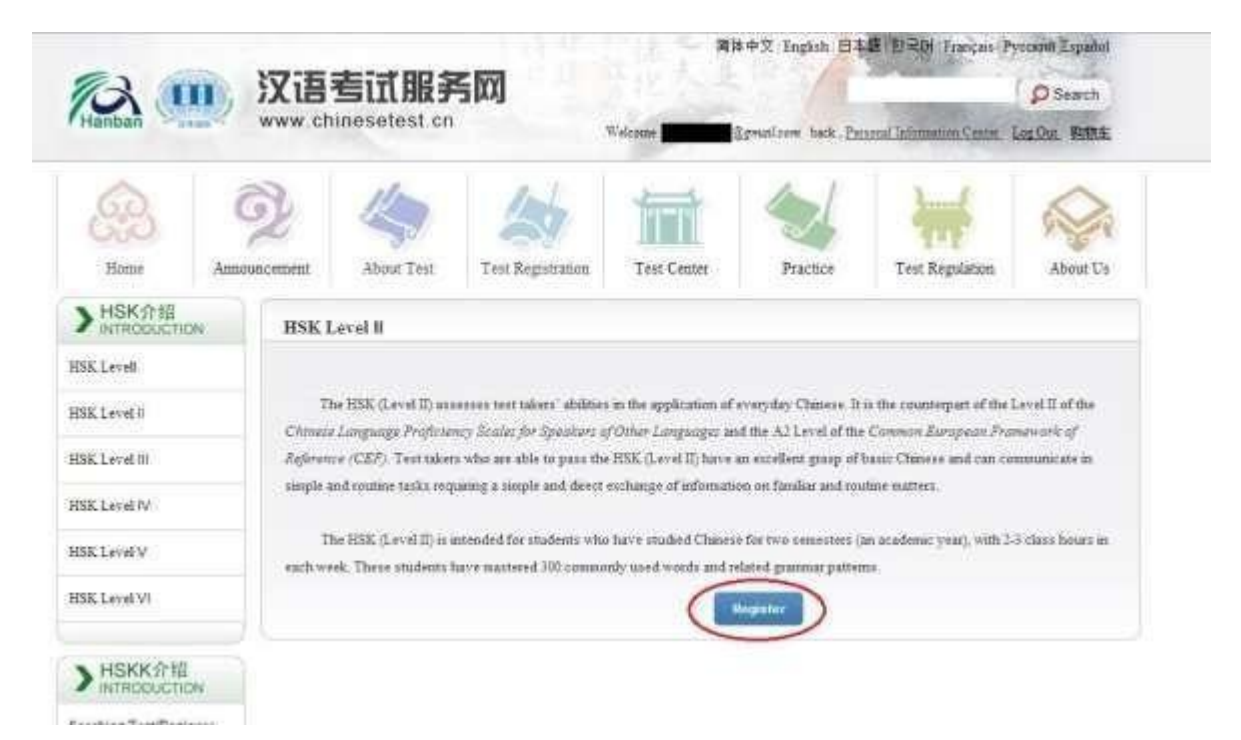

## Paso 3.2 (Selección de lugar)

Ahora seleccionaremos el centro donde rendir el examen, utilizando los menús desplegables, seleccionamos la información como se detalla en la siguiente imagen:

|              | HSK              | Level IIRegistration-                                             | -Test Center Choosing                                                                      |              |
|--------------|------------------|-------------------------------------------------------------------|--------------------------------------------------------------------------------------------|--------------|
| Tips: Please | use IE browser i | above Version 6.0) or Firefox br                                  | owser. Other browsers are not supported                                                    | temporarily. |
|              | Continent:       | America                                                           | Please select the continenet with<br>the most convenient test site for you.                |              |
|              | Country/Region:  | ECUADOR .                                                         | Please select the country/area with<br>the most convenient test site for you               |              |
|              | Test format:     | <ul> <li>Paper-based Test</li> <li>Internet-based Test</li> </ul> | * Please select test format                                                                |              |
|              | Test Center:     | Conflucius Institute at Universi 🔹                                | Please select your desired test<br>location                                                |              |
|              | Test-Date:       | -Please Select-                                                   | <ul> <li>Test time to participate in the test</li> <li>Please select test date.</li> </ul> |              |
|              | I have read      | and agreed to the Instructions                                    |                                                                                            |              |

Nota: En "Test format" seleccionar "Paper-based Tet".

Una vez que en "Test Date" seleccionemos "2019 – 12 – 01", seleccionamos y damos clic en "Submit" como aparece en el cuadro color verde:

|            | HSK               | Level IIRegistration-                                         | -Test Center Choosing                                                           |
|------------|-------------------|---------------------------------------------------------------|---------------------------------------------------------------------------------|
| Tips: Plea | se use IE browser | above Version 6.0) or Firefox b                               | owser. Other browsers are not supported temporarily.                            |
|            | Continent:        | America •                                                     | ©+ Please select the continenet with<br>the most conversiont test site for you. |
|            | Country/Region:   | ECUADOR .                                                     | Please select the country/area with<br>the most conversiont test site for you   |
|            | Test formati      | * Paper-based Test                                            | = Please select test format                                                     |
|            | Test Center:      | Conflucius Institute at Universi •                            | ©+ Please select your desired test<br>location                                  |
|            | Test Date:        | 2014-12-06                                                    | • Test time to participate in the test                                          |
|            | Test Location:    | -Please Select-                                               | * 请法择构试地员                                                                       |
| 1          |                   | 厄瓜多尔基多亚弗朗西斯科大学引<br>5.瓜亚基尔教学点 (Guayaquil)<br>龟岛教学点 (Galapagos) | 上于学校 (Cumbaya)                                                                  |

### Paso 3.3 (Información personal)

En este paso ingresaremos nuestra información personal; atender las siguientes indicaciones:

- Escribiremos nombre completo, dos nombres y dos apellidos, usando **solo mayúscula inicial.** Cuadro color verde.
- En "Chinese Name" utilizaremos caracteres para escribir nuestros nombres chinos; este paso es opcional, **favor no utilizar** *pinyin*. Cuadro color azul.
- En "ID Type" seleccionamos el tipo de identificación personal con la cual nos registramos. En caso de utilizar la cédula de ciudadanía, seleccionamos "ID Card" y en la siguiente casilla ingresamos el número. Cuadro color amarillo.
- En "Telephone Number" ingresamos nuestro número telefónico que puede ser local o celular, solo ingresar uno de ellos. En caso de ser local usaremos el formato, código de provincia más número junto: (041234567); Si es celular: (0971234567), no agregar 593. Cuadro color café.

Una vez ingresada y verificada que toda la información es correcta, clic en "Next Step" como indica el círculo rojo de la imagen en la siguiente hoja:

# Paso 3.4 (Foto)

| User Name :                                | @gmail.com                                                                                                    |                                                                                 |  |  |
|--------------------------------------------|----------------------------------------------------------------------------------------------------|---------------------------------------------------------------------------------|--|--|
| Name :                                     | Martin Alejandro Arevalo Pincay                                                                                                    | Second stress of the surname and firstname on your valid certificate            |  |  |
| Chinese Name :                             | <b>马丁</b>                                                                                                    | Please input your correct Chinese name                                          |  |  |
| Gender :                                   | male                                                                                                    | * Click "Browse" to select                                                      |  |  |
| Birthday :                                 | 1990-01-01                                                                                                    | * Click "Input Box" to enter your birth date                                    |  |  |
| Nationality :                              | ECUADOR •                                                                                                    | * Enter your nationality                                                        |  |  |
| Mother Tongue :                            | Spanish 🔻                                                                                                    | * Enter your fisrt language, i.e.mother<br>language                             |  |  |
| ID Type :                                  | ID Card 🔹                                                                                                    | * Select your valid certificate with a number of 3-38 characters.               |  |  |
| ID Card Number :                           | 0999988888                                                                                                    | Selected ID type                                                                |  |  |
| Telephone Number :                         | 046026515                                                                                                    | ©* Enter your available telephone number                                        |  |  |
| 您是                                         | Student In-service professionals In-service Offessionals In-service Professionals In-service Professional In-service Professional In-service Profession Professional In-service Professional In-service Profession Professional In-service Profession Profession P |                                                                                 |  |  |
| Please Select                              | <ul> <li>Elementary school students</li> <li>University students</li> <li>Graduate students and stu</li> <li>Chinese language trainees</li> </ul>                                                                                                    | <ul> <li>Secondary school students</li> <li>dents with degrees above</li> </ul> |  |  |
| Please Select                              | Literature  History Philosophy Pedagogy Economics     Law Science Engineering Agronomy Medical Science     Management Military Science Arts Other                                                                                                    |                                                                                 |  |  |
| How long have you been learnin<br>Chinese: | G-12 months                                                                                                    | * Please Select                                                                 |  |  |
|                                            | Av. Francisco de                                                                                                    | 1                                                                               |  |  |
| Address :                                  | Orellana, Edifico WTC<br>Piso 10                                                                                                    | Enter your address                                                              |  |  |

#### HSK Level II --- Registration--- Test Taker Information

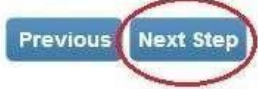

## Paso 3.4 (Foto)

En este paso cargaremos nuestra foto en el sistema, siguiendo las características indicadas al inicio de esta guía.

Primero, ubicamos nuestra foto utilizando el botón "Choose File" (Cuadro color azul), luego damos clic en "Upload" para cargar la foto (Cuadro color verde). Finalmente damos clic en "Next Step" al final de la página.

| HSK Level II-                                  | Registration—Photo Upload                                             |
|------------------------------------------------|-----------------------------------------------------------------------|
| Tips: Please use IE browser (above Version 6.0 | ) or Firefox browser. Other browsers are not supported temporar       |
| Name: Martin Alejandro Arevalo Pincay          | Related Notes                                                         |
| 1 Option One                                   | Photo Requirements: no changes to photos are                          |
| Undose File IN the chosen Uplot                | permitted if uploaded .                                               |
| Preview : 2                                    | oPhoto Requirements: recent bareheaded, full-face,                    |
|                                                | white-color background, two-inch certificate photo,                   |
| 10                                             | instead of landscape photos or photos of everyday                     |
| B 4                                            | life.                                                                 |
|                                                | <ul> <li>Photo Formats: JPG.</li> </ul>                               |
|                                                | o Photo Standards: 180 pixels * 240 pixels                            |
|                                                | <ul> <li>File Size: less than 100K</li> </ul>                         |
|                                                | $\oplus$ For test takers that cannot upload their electronic          |
|                                                | photos on the registration website, they can use                      |
|                                                | removable storage devices (U disk, mobile hard disk,                  |
|                                                | etc.) to take it to the Test Site, and ask for help from              |
|                                                | Test Site staffs                                                      |
|                                                | <ul> <li>Test takers who register to take Chinese language</li> </ul> |
|                                                | tests at test centers in mainland China shall upload                  |
|                                                | their electronic photos. Those who fail to upload the                 |
|                                                | photos or whose photos fail to meet the criteria will                 |
|                                                | not be allowed to enter the examination room to take                  |

Previous Next Step

### Paso 3.5 (Confirmación de aplicación)

En este último paso, verificamos que toda nuestra información este ingresada de manera correcta. Luego clic en "Confirm" y hemos terminado la inscripción. Imagen:

#### HSK Level II--Registration--Information confirmation of test taker

Tips: Please use IE browser (above Version 6.0) or Firefox browser. Other browsers are not supported temporarily.

| User Name                                         | @gmail.com Ph                                                                  | oto   |  |  |  |  |
|---------------------------------------------------|--------------------------------------------------------------------------------|-------|--|--|--|--|
| Name                                              | Martin Alejandro Arevalo Pincay                                                | TITCA |  |  |  |  |
| Chinese Name                                      | 马丁                                                                             | - All |  |  |  |  |
| Gender                                            | Male                                                                           |       |  |  |  |  |
| Birthday                                          | 1990-01-01                                                                     |       |  |  |  |  |
| Telephone<br>Number                               | 046026515                                                                      |       |  |  |  |  |
| Address                                           | Av. Francisco de Orellana, Edifico WTC Piso 10                                 |       |  |  |  |  |
| Nationality                                       | ECUADOR                                                                        |       |  |  |  |  |
| Mother Tongue                                     | Spanish                                                                        |       |  |  |  |  |
| ID Type                                           | ID Card                                                                        |       |  |  |  |  |
| ID Card<br>Number                                 | 0999988888                                                                     |       |  |  |  |  |
| How long have<br>you been<br>learning<br>Chinese: | 6-12 months                                                                    |       |  |  |  |  |
| 您是:                                               | Literature                                                                     |       |  |  |  |  |
| Test Type                                         | HSK二级                                                                          |       |  |  |  |  |
| Test Date                                         | 2014-12-06                                                                     |       |  |  |  |  |
| Name of test<br>sites                             | Conffucius Institute at Universidad San Francisco de Quito                     |       |  |  |  |  |
| Test Location                                     | Instituto Confucio Universidad San Francisco de Quito - Extensión<br>Guavaguil |       |  |  |  |  |

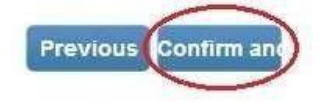

Obtendremos la siguiente pantalla con indicaciones del examen, favor leer atentamente.

| And and the set of the set of the s | 3        | 11) 汉语                                     | 考试服务                                           | 弓网                                                | 186                                      | /1                                         |                             | © Searc       |
|----------------------------------------------------------------------------------------------------|----------|--------------------------------------------|------------------------------------------------|---------------------------------------------------|------------------------------------------|--------------------------------------------|-----------------------------|---------------|
| More Implement     Implement     Implement <th>tanban -</th> <th>Stame's WWW.cr</th> <th>inosetest.cr</th> <th></th> <th>Welcome</th> <th>Ignation back, Est</th> <th>coral lattemation Center, 1</th> <th>Log.Cut. Ball</th>                                                                                                    | tanban - | Stame's WWW.cr                             | inosetest.cr                                   |                                                   | Welcome                                  | Ignation back, Est                         | coral lattemation Center, 1 | Log.Cut. Ball |
| Nome       Amouncement       About Test       Test Registration       Test Center       Practice       Test Regulation       About         Choose Test Center       Place       Place       Test Registration       About       About       About       About       Test Registration       About       About       About       Test Registration       Test Registration       About       About       About       Test Registration       About       About       About       About       About       Test Registration       About       About       A                                                                                                    | 60       | 62                                         | 10                                             | 100                                               | To series                                | 4                                          | )(                          | 0             |
| Choose Test Center Configure Information Confirmation Letter sent to your email box<br>Successfully pre-registered, with a test confirmation letter sent to your email box<br>1. Please pay thetestfee at Configures Institute at Universidad San Francisco de Quito before 2014-11-<br>09 or contact the test center for the payment information. If notestfee is received by the Center after the<br>deadline, your test reservation will be automatically cancelled. Oncevou ve successfully paid the fee, the test<br>cannot be cancelled.<br>2. Please carefully check to ensure your information is true and correct. If any information is foundricorrect and<br>the testfeehas not been paid yet, please log into the Personal Information Center to update your personal<br>information; if the fee has been paid, please contact the test carter to confirm your registration information.<br>3. The website is expected to become available for printingyourAdmission Ticketfrom 2014-11-26.<br>Inter Personal Information Center Return to Ham                                                                                                    | Home     | Announcement                               | About Test                                     | Test Registration                                 | Test Center                              | Practice                                   | Test Regulation             | About         |
| Successfully pre-registered, with a test confirmation letter sent to your email box<br>1. Please pay thetestfee at Conflucius Institute at Universidad San Francisco de Quito before 2014-11-<br>19 or contact the test center for the payment information. If notestfee is received by the Center after the<br>deadline, your test reservation will be automatically cancelled. Oncevou ve successfully paid the fee, the test<br>cancelled.<br>2. Please carefully check to ensure your information is true and correct. If any information is foundincorrect and<br>the testfeehas not been paid yet, please iog into the Personal Information Center to update your personal<br>information: if the fee has been paid, please contact the test center to confirm your registration information.<br>3. The vebsite is expected to become available for printingyour/admission Tickieffrom 2014-11-26.<br>Inter Personal Information Center (Return to Ham)                                                                                                    | 1 0      | noose Test Center                          | Fill out Person                                | nal Information 3                                 | Upload 4 Co                              | ofirm Registration                         | Registration of             | confirmed     |
| Successfully pre-registered, with a test confirmation letter sent to your email box     Please pay thetestee at Conflucius Institute at Universidad San Francisco de Quito before 2014-11-     O9 or contact the test center for the payment information. If notestfee is received by the Center after the     deadline, your test reservation will be automatically cancelled. Oncevou/ve successfully paid the fae, the test     cannot be cancelled.     Please carefully check to ensure your information is true and correct. If any information is foundricorrect and     the testfeehas not been paid yet, please log into the Personal Information Center to update your personal     information; if the fee has been paid, please contact the test center to confirm your registration information.     The website is expected to become available for printingyourAdmission Ticketfrom 2014-11-26. <u>Inter Personal Information Center</u> <u>Return to Ham</u>                                                                                                    |          | Commentative                               |                                                | al white a second of                              | - Constinution I                         |                                            |                             |               |
| <ol> <li>Please pay thetestfee at Conflucius Institute at Universidad San Francisco de Quito before 2014-11-<br/>09 or contact the test center for the payment information. If notestfee is received by the Center after the<br/>deadline, your test reservation will be automatically cancelled. Onceyou've successfully paid the fae, the test<br/>cannot be cancelled.</li> <li>Please carefully check to ensure your information is true and correct. If any information is foundiricorrect and<br/>the testfeehas not been paid yet, please log into the Personal Information Center to update your personal<br/>information: if the fee has been paid, please contact the test center to confirm your registration information.</li> <li>The website is expected to become available for printingyourAdmission Ticketfrom 2014-11-26.</li> <li><u>Enter Personal Information Center</u> <u>Return to Home</u></li> </ol>                                                                                                    |          | Successfully p                             | re-registere                                   | d, with a test o                                  | onnrmation id                            | etter sent to y                            | our email box               |               |
| <ul> <li>deadline, your test reservation will be automatically cancelled. Onceyou've successfully paid the fee, the test cannot be cancelled.</li> <li>2. Please carefully check to ensure your information is true and correct. If any information is found/incorrect and the testfeehas not been paid yet, please log into the Personal Information Center to update your personal information: if the fee has been paid, please contact the test center to confirm your registration information.</li> <li>3. The website is expected to become available for printingyour/demission Ticketfrom 2014-11-26.</li> <li><u>Entur Personal Information Center</u> <u>Return to Home</u></li> </ul>                                                                                                    |          | 1. Please pay thete<br>09 or contact the b | stfee at <b>Conffuci</b><br>est center for the | us Institute at Univer                            | rsidad San Franci<br>.If notestfee is re | sco de Quito befor<br>erved by the Centr   | e 2014-11-<br>er alter the  |               |
| <ol> <li>Please carefully check to ensure your information is true and correct. If any information is found incorrect and<br/>the testfeehas not been paid yet, please log into the Personal Information Center to update your personal<br/>information; if the fee has been paid, please contact the test center to confirm your registration information.</li> <li>The website is expected to become available for printing your/admission Ticketfrom 2014-11-26.</li> <li>Enter Personal Information Center Return to Home</li> </ol>                                                                                                    |          | deadline, your test<br>cannot be cancelled | reservation will b                             | e automatically cance                             | lled. Onceyou've s                       | uccessfully paid th                        | e fee, the test             |               |
| information: if the fee has been paid, please contact the test center to confirm your registration information.<br>3 The website is expected to become available for printingyourAdmission Ticketfrom <b>2014-11-26</b> .<br><u>Entry Personal Information Center</u> <u>Return to Home</u>                                                                                                    |          | 2. Please carefully c                      | heck to ensure y                               | our information is true<br>ease log into the Pers | and correct. If an                       | y information is fou<br>Center to undate y | indiricorrect and           |               |
| 3. The website is expected to become available for printingyourAdmission Ticketfrom 2014-11-26.                                                                                                    |          | information; if the fe                     | e has been paid                                | , please contact the b                            | est center to confi                      | m your registratio                         | n information.              |               |
| Enter Personal Information Center Return to Home                                                                                                    |          | 3.The website is exp                       | pected to become                               | e available for printing                          | wourAdmission Tic                        | ketfrom 2014-11                            | 26.                         |               |
|                                                                                                    |          |                                            | Enter Pers                                     | onal Information                                  | Center Retur                             | n to Nome                                  |                             |               |
|                                                                                                    |          |                                            |                                                |                                                   |                                          |                                            |                             |               |

También recibiremos un mensaje de confirmación en la dirección de correo utilizada para la inscripción(no es necesario recibirlo para continuar con la inscripción):

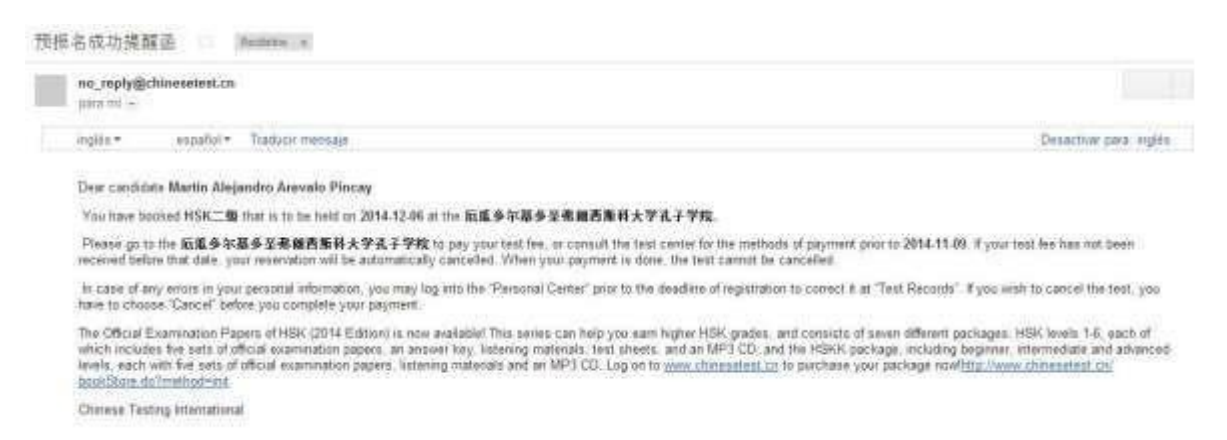

Nota: para inscripción en HSKK repetiremos el proceso desde el paso 2.1; en el paso 3.1 seleccionaremos la pestaña "HSK Speaking" (HSKK) junto al nivel deseado.

#### Paso 4 (Pago del examen)

Finalmente para validar nuestra inscripción de examen, realizaremos el pago como se indica a continuación:

1. Por medio de depósito o transferencia bancaria en la cuenta corriente # 3474272604 del Banco Pichincha a nombre de: Universidad San Francisco de Quito – Instituto Confucio.

Datos de transferencia bancaria. RUC: 1791836154001 Dirección: Diego de Robles y Pampite. Teléfono: 022971700

2. Con tarjeta de crédito en las oficinas del Instituto Confucio.

El aplicante debe presentar inmediatamente el comprobante en las oficinas del Instituto Confucio para emisión de factura y validación del examen en el sistema. Favor no perder el comprobante.

Si el pago es por transferencia, enviar la captura de pantalla al correo del Instituto Confucio según la extensión para emisión de factura y validación del examen en el sistema.

新汉语**水平老**试 / HSK

#### Precio

| 2015 年 3 月 28 日 / Marz 08, 2015 |           |  |  |  |  |  |  |  |
|---------------------------------|-----------|--|--|--|--|--|--|--|
| 笔试/ Examen escrito              |           |  |  |  |  |  |  |  |
| 汉语水平等级/ Nivel                   | 费用/ Costo |  |  |  |  |  |  |  |
| 汉语水平一级 /HSK 1                   | \$40.00   |  |  |  |  |  |  |  |
| 汉语水平二级/ HSK 2                   | \$60.00   |  |  |  |  |  |  |  |
| 汉语水平三级/ HSK 3                   | \$80.00   |  |  |  |  |  |  |  |
| 汉语水平四级/ HSK 4                   | \$100.00  |  |  |  |  |  |  |  |
| 汉语水平五级/HSK 5                    | \$120.00  |  |  |  |  |  |  |  |
| 汉语水平六级/HSK 6                    | \$140.00  |  |  |  |  |  |  |  |
| 口试/ Examen Oral                 |           |  |  |  |  |  |  |  |
| 汉语水平等级/ Nivel                   | 费用/ Costo |  |  |  |  |  |  |  |
| 初级 / Inicial                    | \$60.00   |  |  |  |  |  |  |  |
| 中级 / Intermedio                 | \$80.00   |  |  |  |  |  |  |  |
| 高级 / Avanzado                   | \$100.00  |  |  |  |  |  |  |  |

En caso de cualquier inquietud sobre el proceso de inscripción, examen o dudas generales comunicarse con:

Coordinador, Mario Cisneros: mcisnerosb@usfq.edu.ec; 02-2971700 Ext. 1463, 098 458 4592